# <u>بسم الله الرحمن الرحيم</u>

<u>هذا الملف هو الأول في سلسلة تعليم الـ JDeveloper</u> <u>والتي أحاول تقديمها للمطورين العرب</u> <u>وهذه الدروس مترجمة من الدروس المقدمة من شركة أوراكل </u> المنتحة ليبئة التطوير تلك <u>هذا الملف متاح للجميع الانتفاع به ، ولكن إذا تم نسخ أو نقل المادة أرجو ذكر المصدر</u> لِلْحِفاظِ عَلَى المَجْهُودِ الذِي تَمْ فِيهِ ، وجزاكِمَ الهِ خبراً كَثِبَراً <u>أرجو من الله العلي القدير أن ينفع بها</u>

<u>أخوكم :</u> م: أحمد عطاالله dev.ahmad3ttallah@yahoo.com http://hope-sun.blogspot.com

## مقدمة لبيئة تطوير JDeveloper 11g

## يمكنك الاطلاع على الدرس الأصلي من موقع أوراكل من <u>هنا</u>.

#### الهدف :

هذُه المجموعة من الدروس توفر جولة على المكونات الأسـاسـية لبيئة التطوير ( Oracle JDeveloper 11g IDE ) ، ولنرى امكانية اسـتخدامها لإنشـاء تطبيقات مبدئية .

#### الوقت اللازم : مىالى 45 مقتق

حوالي 45 دقيقة .

## هذا الدرس يغطي الموضوعات التالية :

<u>1- نظرة عامة ، شروط أساسية .</u> 2- بدء تشغيل Oracle JDeveloper 11g 3- إنشاء أول Application 4- إنشاء أول Java Class 5- استخدام الـ Source Editor مع الـ Java Class 6-اكتشاف الأخطاء في برنامج جافا Debugging 7- إدارة الملفات

## <u>نظرة عامة ، شروط أساسية </u>

## نظرة عامة :

في هذا الدرس سوف نتعلم سوياً كيفية إنشاء Java Class ، و استخدام Java Class الجديدة التي أنشأتها بنفسك ، بعد ذلك نستكشف بعض مميزات و خصائص JDeveloper IDE شاملة Code Assist و Debugger .

## شروط أساسية :

قبل أن تبدأ هذا الدرس يجب عليك أولاً تحميل Oracle JDeveloper 11g، يمكنك تحميله من موقع أوراكل من <u>هنا .</u>

## <u>بدء تشغیل Oracle JDeveloper 11g</u>

1- ابدأ تشغيل Oracle JDeveloper 11g سواء من :

\* قائمة Start

Start > All Programs > Oracle WebLogic > JDeveloper Studio 11.1.1.0.0

|              | 💼 Oracle WebLogic | Þ | m WebLogic Server 10.3         |  |
|--------------|-------------------|---|--------------------------------|--|
| All Programs | MachineStuff      | • | 춸 JDeveloper Studio 11.1.1.0.0 |  |
|              |                   |   |                                |  |

\* أو لو كانت لديك النسخة الجاهزة فقط قم بتشغيل ملف jdeveloper.exe .

لو أن هناك رسالة ظهرت تسأل عن إذا ما كنت تريد أن تترك نسخة سابقة من JDeveloper أضغط NO . 2- في المربع الحواري Select Role اختار Default Role ثم اضغط OK .

| 👙 Select Role                                                                                                    |        |
|----------------------------------------------------------------------------------------------------|--------|
| Select the role that matches your requirements. You can also change roles<br>using the Roles page in preferences. |        |
| Role:                                                                                                    |        |
| Oefault Role                                                                                                    |        |
| Enables all technologies                                                                                          |        |
| Customization Developer                                                                                           |        |
| Configures the product for customizing metadata                                                                   |        |
| ◯ Java EE Edition                                                                                                 |        |
| Includes only features for core Java EE development.                                                              |        |
| O Java Edition                                                                                                    |        |
| Includes only features for core Java development.                                                                 |        |
|                                                                                                    |        |
|                                                                                                    |        |
| Always prompt for role selection on startup                                                                       |        |
|                                                                                                    | Capcel |
|                                                                                                    |        |

ملاحظة :

التشكيل "Shaping" الذي يقوم على أساس الـ Role الذي اختاره المستخدم ، تتيح لبيئة الـ JDeveloper بتكييف نفسها .

تقوم بذلك بحيث أنها تلغي الـ Items التي لا حاجة إليها من القوائم "menus" و المفضلة "preferences" و المعرض الجديد "new ga" بالإضافة إلى الحقول الفردية في المربعات الحوارية "individual fields on dialogs".

التشكيل "Shaping" بإمكانه التحكم في القيم الافتراضية للحقول الموجودة في المربعات الحوارية المتضمنة في أداة ما .

عند أول مرة تبدأ تشغيل الـ JDeveloper ، انت مطالب باختيار role و الذي بدوره يصف كيفية استخدامك للـ JDeveloper .

لو أنك اخترت الـ role الخاص بـ Java Developer أو CRM Applications Developer أو Default Role فستحصل على خبرات مختلفة تماماً في كل مرة .

3- بمجرد ما يتم تحميل البرنامج تظهر JDeveloper IDE . في أول مرة تفتح فيها الـ JDeveloper IDE ، تظهر شاشـة البداية . يمكنك إعادة اسـتدعاء تلك الشـاشـة فيما بعد من : Help Start Page .

خد بالك من الاختيارات المتعددة التي يمكنك من خلالها تعلم JDeveloper ، بعد استكشافك لتلك الخيارات أغلق صفحة البداية من X

في التبويب الخاص بها (الـ X بتظهر بس لما تحرك الماوس على التبويب بتاعها)

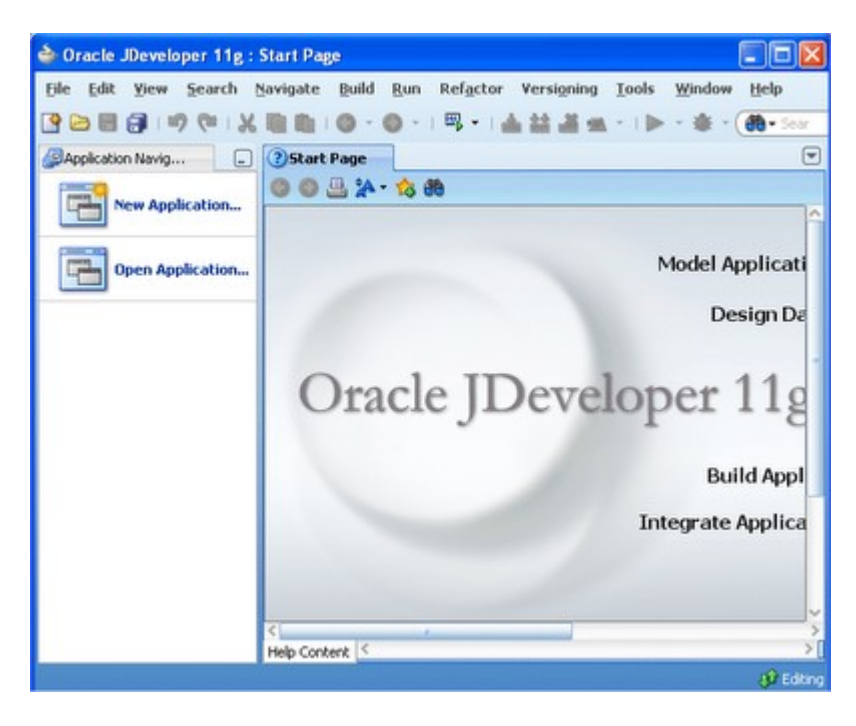

اعمال .

## إنشاء أول Application

الـ Application هو أعلى مستوى في الـ Control Structure ، التطبيقات يتم تخزينها بالامتداد .jws . عندما تفتح Jdeveloper آخر تطبيق كنت تعمل عليه يفتح تلقائياً ، وبالتالي يمكنك متابعة ما كنت تقوم به من

عند إنشائك تطبيق جديد يتيح لك الـ Jdeveloper إمكانية العمل عن طريق قالب Template - - ، القالب الذي تختاره يختار لك الإعدادات المبدئية لهيكل التطبيق الذي تقوم بإنشائه ، أي أسماء المجلدات داخل المشروع .

في الـ JDeveloper عادة تعمل على مشروع متضمن داخل تطبيق .

تطبيق الـ JDeveloper هو تجميع منطقي لمجموعة من الملفات ذات الصلة ، بإمكانك إضافة العديد من المشروعات داخل التطبيق الواحد وبالتالي يسـهل عليك العمل داخل التطبيق كما يمكنك من تعديل أو إعادة اسـتخدام الكود المصدري الخاص-Source code- بمشـروعاتك .

مستكشف التطبيقات –Application navigator- هو الشـاشـة الرئيسـية في الـ Jdeveloper والتي من خلاله يمكنك العمل على مكونات التطبيق الخاص بك .

بناء مستكشف التطبيقات عبارة عن الشكل الهرمي و الدعم الخاص بـ التطبيق و المشروعات و ملفات .html و أشياء أخرى كثيرة .

تلقائياً يكون مكان مسـتكشـف التطبيقات في الجانب الأيسـر من بيئة التطوير .

## لإنشاء تطبيق اتبع الخطوات التالية :

1- اضغط على New Application في مستكشف التطبيقات .

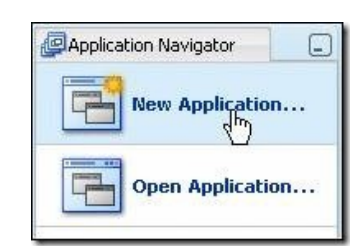

**2-** في المربع الحواري الذي يظهر ، عدّل الاسـم الافتراضي للتطبيق إلى MyFirstApp **، ملحوظة المسـار -**Directory Name- **بتغير تلقائياً .** 

| Create Generic Appl   | ication - Step 1 of 2          |   | E      |
|-----------------------|--------------------------------|---|--------|
| Name your application | m                              |   | 5      |
| Application Name      | Application Name:              |   |        |
|                       | D:\JDeveloper\mywork\MyFirstAp | P | Browse |
|                       | Application Package Prefix:    |   |        |

3- اختار من قوالب التطبيقات –Application templates- القالب Generic Application لكي يتم تعريف هذا التطبيق بمشروع واحد داخله والذي يتعامل مع كل تكنولوجيات الـ Jdeveloper .

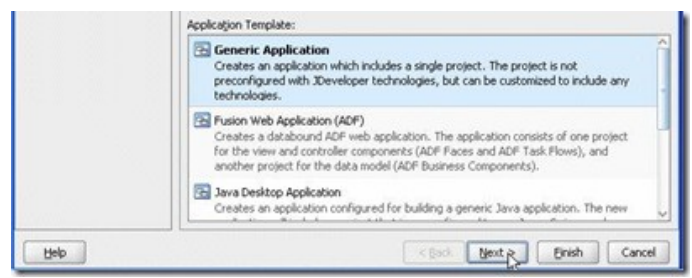

#### ثم اضغط على Next .

4- في هذه الخطوة الجديدة غيّر الاسم التلقائي للمشروع إلى MyProject ، ث**م اضغط على Finish .** 

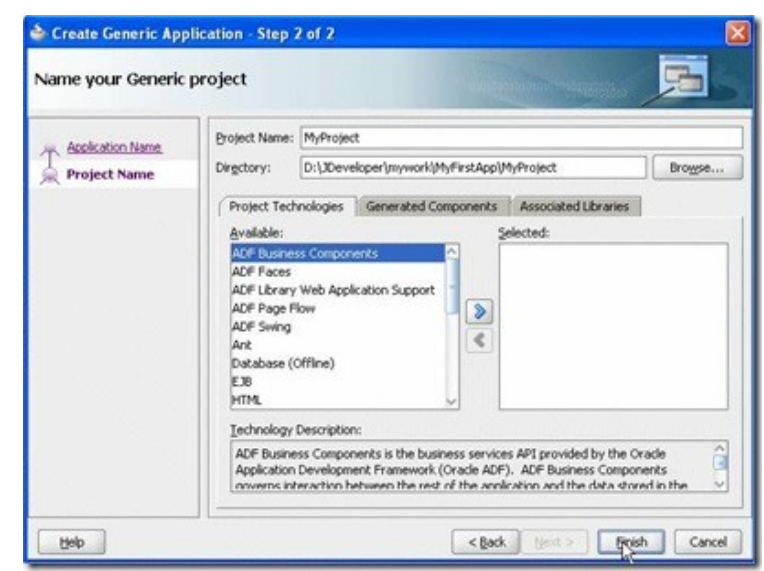

5- في مستكشف التطبيقات ، يتم عرض المشروعات و تكون في المستوى الثاني من الهيكل الهرمي تحت التطبيق . يجب أن يكون مستكشف التطبيقات كالتالي :

| 🔁 MyFirstApp | (   |    | •  | Ъ |
|--------------|-----|----|----|---|
| V Projects   | 9   | 7- | ₩. | I |
|              | ect |    |    |   |

**ملحوظة :** مجلد المشروع يكون داخل مجلد التطبيق .

6- في المحرر –-Visual Editor- يتم عرض التصنيقات المتعددة من الـ Jdeveloper وتحت كلّ منهم مجموعة من اللينكات التي تعرض تفاصيل ذلك التصنيف .

| Java Files                               | Getting Started * New * 💶 🗖                                                                                           | XML Files                         |            |
|------------------------------------------|----------------------------------------------------------------------------------------------------|-----------------------------------|------------|
| Overview<br>Java Class<br>Java Interface | The Java Files category contains java classes and<br>interfaces                                                       | Overview The XML File<br>XML File | es categor |
| Cue Cards   Tuto                         | rials   Detailed Help -                                                                                               |                                   |            |
| Offline Databases                        | Getting Started • New • -                                                                                             |                                   |            |
| Overview                                 | JDeveloper allows you to work with offline                                                                            | Cue Cards   Tutorials             | Detailed H |
| Offline Database<br>Schema               | representations of database objects.<br>These can be modeled on a diagram or<br>created in the Application Navigator. | Page Flows                        |            |
| Table                                    | Database objects can be imported from a<br>database to create or update offline                                       | Overview                          | Page       |

7- في مستكشف التطبيقات ، لاحظ الثلاث عناوين بداخله ، سنتحدث عنهم لاحقاً .

| Application Navigator                                                                    |            |
|------------------------------------------------------------------------------------------|------------|
| 🔁 MyFirstApp                                                                             |            |
| <ul> <li>Projects (a) (b) (b) + (b) (b) (c) (c) (c) (c) (c) (c) (c) (c) (c) (c</li></ul> | I <b>*</b> |
| <ul> <li>Application Resources</li> <li>Data Controls</li> </ul>                         |            |
| Recently Opened Files                                                                    |            |

2

8- يمكنك فتحهم وعرض محتواهم بالضغط عليهم ضغطة واحدة ، و لغلقهم اضغط مرة أخرى .

| Application Navigator                                                                           | Application Navigator                                            |
|-------------------------------------------------------------------------------------------------|------------------------------------------------------------------|
| 🔁 MyFirstApp 🔹 👻 🔹                                                                              | 🕞 MyFirstApp 🗸 🗸                                                 |
| ▼Projects Q & V + ﷺ +  <br>⊞ © MyProject                                                        | ▼ Projects <b>Q @ 7 + 3</b><br><b>H D</b> MyProject              |
|                                                                                                 | Application Resources                                            |
| <ul> <li>Application Resources</li> <li>Data Controls</li> <li>Recently Opened Files</li> </ul> | <ul> <li>Data Controls</li> <li>Recently Opened Files</li> </ul> |

## <u>إنشاء أول Java Class</u>

#### لإنشاء Class جديدة اتبع الخطوات التالية :

1- اضغط بزر الماوس الأيمن على MyProject في مستكشف التطبيقات واختار New من القائمة المنسدلة .

| Application Navigator                                 | _                                            | Start Page      | MyFirstApp.jws                           |
|-------------------------------------------------------|----------------------------------------------|-----------------|------------------------------------------|
| 🔁 MyFirstApp                                          | - 6 -                                        | Show: All Proje | cts -                                    |
| Projects 💽 🗞 🍞 - 🚝                                    | •                                            | File Summary    | : Total: 0 🔞 Error                       |
| MyPro New                                             |                                              | Ctrl-N          |                                          |
| Edit Project So<br>Remove from M<br>X Erase Project f | urce P <u>a</u> th<br>NyFirstAp;<br>rom Disk | s<br>D.jws      | Java Classes are f<br>wizard makes it ea |

2- تظهر لنا شـاشـة بعنوان New Gallery ، اضغط على علامة + و التي على يسـار تصنيف General لعرض ما بها ، ومن القائمة التي تم عرضها اختار Java ، وبعد ذلك اختار Java Class من قائمة الـ Items على يمين الشـاشـة .

| 🐞 Search Al Technologies                                                    |                                                                                                    |                                                                                                    |
|-----------------------------------------------------------------------------|----------------------------------------------------------------------------------------------------|----------------------------------------------------------------------------------------------------|
| Categories:                                                                 | Items:                                                                                                    | Show All Description                                                                                  |
| General     Applications     Ant     Connections     Deployment Descriptors | Correct Class<br>Cores the Create Java Class<br>of the new class.<br>To enable this option, you mue<br>the Application Navigator. | dialog, in which you define the basic attributes<br>it select a project or a file within a project in |
| -Diagrams                                                                   | Java Interface                                                                                                    |                                                                                                    |
| Davia<br>Projects                                                           | Eean                                                                                                    |                                                                                                    |
| -UML                                                                        | BeanInfo                                                                                                    |                                                                                                    |
|                                                                             | Customizer                                                                                                    |                                                                                                    |
| ADF Business Components                                                     | Dialog                                                                                                    |                                                                                                    |
|                                                                             | Event Set                                                                                                    |                                                                                                    |
| -636                                                                        | Frame                                                                                                    |                                                                                                    |
| TopLink/JPA                                                                 | Java Application                                                                                                    |                                                                                                    |

ثم اضغط على ok .

. Dog ، فيّر الاسم التلقائي إلى Create Java Class ، فيّر الاسم التلقائي إلى

لأننا لم نحدد package name ، عند إنشـاء التطبيق يأخذ حقل الـ package name اسـم المشـروع ولكن بالحروف الصغيرة - lowercase- ، يمكنك تغيير ذلك الاسـم إذا كنت ترغب ، ولكن ذلك غير مطلوب في هذا الدرس .

ثم اضغط ok

| Create Ja       | va Class                                                   |        |
|-----------------|------------------------------------------------------------|--------|
| Enter the d     | etails of your new class.                                  |        |
| <u>N</u> ame:   | Dog                                                        |        |
| Package:        | myproject                                                  | Browse |
| Extends:        | java.lang.Object                                           | Browse |
| Optional<br>Pub | Il Attributes<br>lic<br>lerate Default <u>C</u> onstructor |        |
|                 |                                                            | Cancel |

4- الـ Class الجديدة يتم فتحها تلقائيا في المحرر النصي -source editor- والتي ترى من خلاله تعريف و شـكل الـ Class .

أضف method إلى الـ class بعد الـ constructor ، اضغط [Enter] لإنشاء خط جديد ، ثم اكتب هذا الكود : public String sayHi()

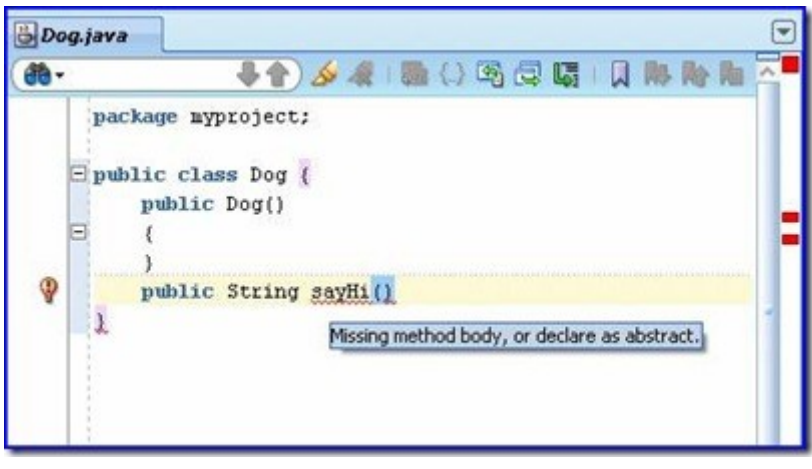

ملحوظة : الكود الذي كتبته للتو سـيكون تحته خط أحمر مزجزج موضحاً أن هناك مشـكلة في الـ syntax ، كما ان هناك مربعات حمراء في الجانب الأيمن من شـاشـة محرر الكود ، إذا مررت مؤشـر الماوس على هذه المربعات أو الخط الاحمر المزجزج ، يظهر شـريط منسـدل يوضح معلومات عن طبيعة الخطأ أو الأخطاء .

5- في نهاية الخط اضغط على [Enter] [Ctrl]+[Shift] وسـوف يقوم الـ Jdeveloper تلقائياً بإكمال هيكل الـ method ، وسـوف تلاحظ بعض الأخطاء أو المشـكلات التي كانت موجودة قد اختفت .

وطالما أن هناك علامات حمراء توضح أن هناك خطأ ما فإن الـ syntax يكون به شـيء ناقص .

| Dog.java        |         |             |          | -   | - | - | - | -  | - |   |
|-----------------|---------|-------------|----------|-----|---|---|---|----|---|---|
| <del>- 60</del> |         | · 争合)       | & A.     | 4   |   |   | M | 影影 | R | ^ |
| pacl            | kage my | project;    |          |     |   |   |   |    |   |   |
| = publ          | lic cla | ss Dog 🕻    |          |     |   |   |   |    |   |   |
|                 | public  | Dog()       |          |     |   |   |   |    |   |   |
|                 | (       |             |          |     |   |   |   |    |   |   |
| Summ            | }       |             |          |     |   |   |   |    |   |   |
| B               | public  | String      | sayHi () | ) ( |   |   |   |    |   | - |
|                 |         |             |          |     |   |   |   |    |   |   |
| Y               | 7       |             |          |     |   |   |   |    |   |   |
| 2               | Deturn  | tatement m  | iccina   |     |   |   |   |    |   |   |
|                 | Returns | cacement in | 155H IQ  |     |   |   |   |    |   |   |
|                 |         |             |          |     |   |   |   |    |   |   |

ملحوظة : يمكنك تفعيل التكملة التلقائية من قائمة Source | Complete Statement

| Source | Ref <u>a</u> ctor | Versi <u>o</u> ning | Tools | Window       | Help |
|--------|-------------------|---------------------|-------|--------------|------|
|        | letion Insight    | :                   |       | Ctrl-Space   |      |
| Smarl  | t Completion :    | Insight             |       | Ctrl+Alt-Spa | ace  |
| Paran  | neter Insight     |                     |       | Ctrl+Shift-S | pace |
| Comp   | lete Stateme      | nt N                |       | Ctrl+Shift-E | nter |
| Expa   | nd Template       | h                   | Ś     | Ctrl-Enter   |      |

6- أضف هذا الكود داخل الأقواس الخاصة بالـ method : return " woof " + "Kate;

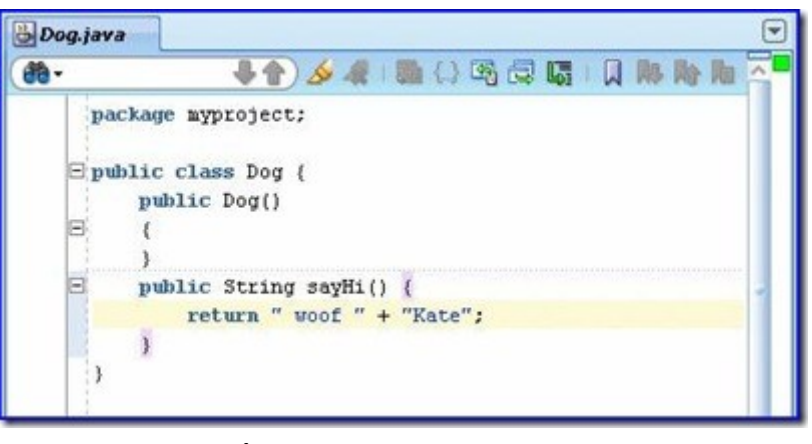

ملحوظة : عند كتابة علامتي التنصيص تجد أن الـ Jdeveloper يكتب علامتي التنصيص الأخرى تلقائياً ، كما يقوم بوضع مؤشـر الكتابة -cursor – بينهما ليسـهل عليك كتابة النص مباشـرة ، لاحظ أيضاً ظهور مربع أخضر يوضح عدم وجود أخطاء .

## استخدام الـ Source Editor في الـ Java Class

المحرر هو أكثر الأماكن التي من خلالها يتم تطوير العمل الخاص بالتطبيق ، فيها يمكنك كتابة الكود و تصمم واجهة المسـتخدم –User interface- .

في هذا الجزء سوف نكتشف خصائص Java Source Editor في هذا الجزء سوف نكتشف

1- استخدام قوالب الأكواد -<u>code templates</u>-.

2- تجميع -Compiling- و تشغيل -2

د- العمل مع مساعد الكود -<u>Code Assist</u>

4- البحث في الأكواد .

5- إعادة تصنيع الكود .

6- عرض تاريخ التعديلات على الكود .

7- الإبحار في الكود .

## استخدام قوالب الأكواد

قوالب الأكواد تساعدك على كتابة الكود بسرعة وبكفاءة بدون أخطاء عندما تكون في محرر الكود . يمكنك تعديل قالب موجود بالفعل أو عمل واحد خاص بك . في هذا المقال نعرض كيفية استخدام بعض هذه القوالب في Dog . class .

1- هناك قالب لإضافة الـ main method في الـ Java class

اضغط [Enter] لعمل سطر جديد بعد (method . sayHi) اكتب الحرف m ، اضغط على [Ctrl]+[Enter] لاستعداء قوالب الأكواد .

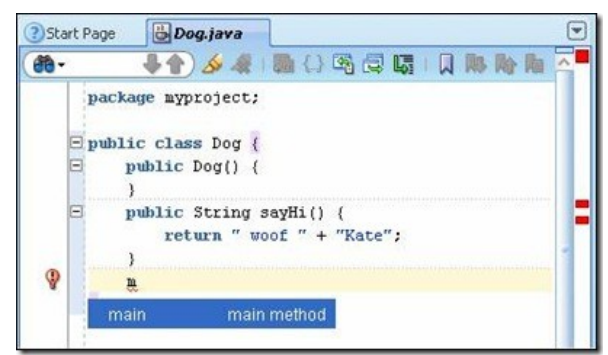

سوف يقترح عليك قالب الـ main method .

2- اضغط Enter مرة أخرى لقبول هذا القالب المقترح و إدراجه .

| <del>60</del> -                                                                                           | 🕹 🛧 ) 🖉 🖓 🖓 🖓 🖓 🖓 🖓 🖓 👘                                                                                                    |
|----------------------------------------------------------------------------------------------------|----------------------------------------------------------------------------------------------------|
| pa<br>I pr<br>I<br>I<br>I<br>I<br>I<br>I<br>I<br>I<br>I<br>I<br>I<br>I<br>I<br>I<br>I<br>I<br>I<br>I<br>I | <pre>uckage myproject;<br/>blic class Dog {<br/>public Dog() (<br/>}<br/>public String sayHi() (<br/>turn " woof " + "Kate";<br/>`````````````````````````````````</pre> |
|                                                                                                    | <pre>&gt; public static void main(String[] args) { }</pre>                                                                                                    |
| ource De                                                                                                  | sion History (                                                                                                    |

3- أضف Dog object في الـ Main method بكتابة هذا الكود :

;()Dog myDog = new Dog

| <del>70 -</del> |                                      |                                |         |
|-----------------|--------------------------------------|--------------------------------|---------|
| pac)            | age myproject;                       |                                |         |
| = publ          | ic class Dog {                       |                                |         |
|                 | <pre>public Dog() { }</pre>          |                                |         |
|                 | public String sa                     | yHi()                          |         |
|                 | {<br>return " woo<br>}               | f " + "Kate";                  |         |
| B               | public static vo<br>Dog myDog =<br>} | id main(String[]<br>new Dog(); | args) 【 |

إذا حركت الماوس على المتغير myDog سوف ينسدل شريط يوضح أن هذا المتغير لم يتم استخدامه بعد .

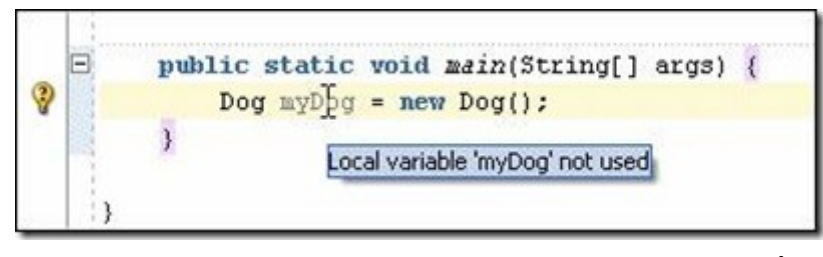

4- أضف سطر جديد ثم اضغط [Enter]+[Enter] لترى القوالب المتاحة .

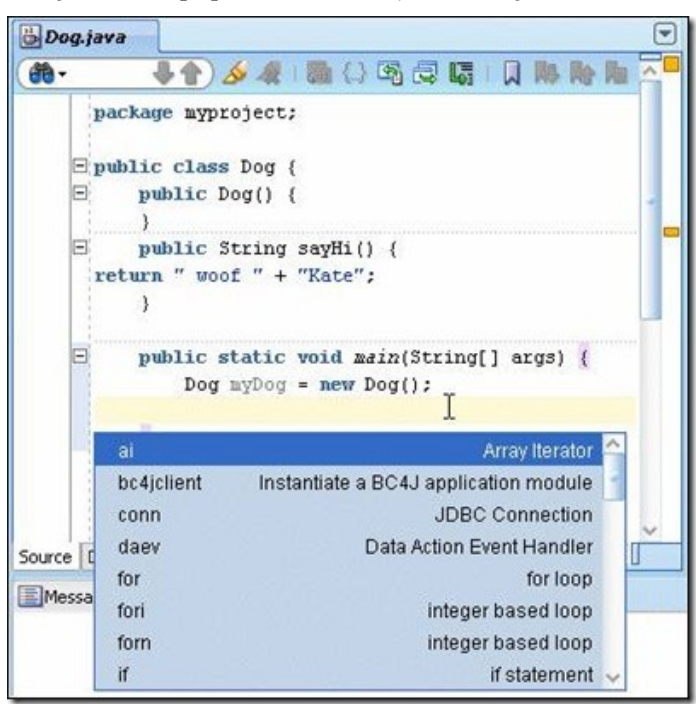

5- سوف ننشـئ for loop ، أكتب fo لتحديد القوالب التي تبدأ بتلك الحروف،سوف تجد ثلاث قوالب تم اقتراحهم .

| <del>60</del> - |            | <b>\$ (</b>               | 🐘 (.) 🖳 🗔 🕻 |
|-----------------|------------|---------------------------|-------------|
|                 | package my | project;                  |             |
|                 | public cla | ass Dog (                 |             |
|                 | public     | : Dog() {                 |             |
|                 | }          |                           |             |
|                 | public     | : String sayHi()          |             |
|                 | {          |                           |             |
|                 | re         | eturn " woof " + "Kate";  |             |
|                 | >          |                           |             |
| 8               | public     | static void main(String[] | args) {     |
| 0               | Do         | og myDog = new Dog();     |             |
| A               | £1         |                           |             |
|                 | for        | for loop                  |             |
|                 | fori       | integer based loop        |             |
|                 | forn       | integer based loop        |             |

6- اضغط ضغطتين مزدوجتين على القالب الثاني -fori integer based loop- لاختياره .

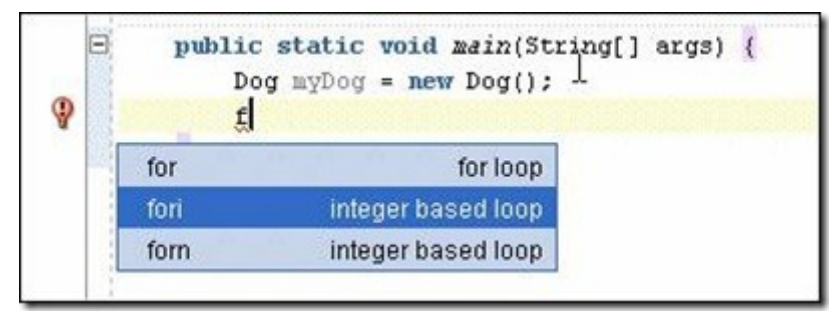

ستجد أن القالب تم إدراجه في الكود .

| -De  | og.java |                                                                                |
|------|---------|--------------------------------------------------------------------------------|
| - 69 |         | 🕹 👘 👘 👘 🖓 🖓 🖓 🐘 🖓 🖓 🖓 🖓 👘 🗛 🖉                                                  |
|      | pac     | kage myproject;                                                                |
|      | 🗆 put   | olic class Dog (                                                               |
|      | 8       | public Dog() {                                                                 |
|      | 8       | <pre>public String sayHi() {     return " woof " + "Kate";</pre>               |
|      |         | )                                                                              |
|      | Ξ       | <pre>public static void main(String[] args) {     Dog myDog = new Dog();</pre> |
| 9    |         | for (int i = 0; i < 0; i++) {                                                  |
|      |         | 3                                                                              |
|      |         | X                                                                              |
|      | }       |                                                                                |

7- عدّل كود القالب .

استبدل i بـ count . لاحظ أن تغيير أول i يتبعه تغيير كل الـ i في باقي الكود .

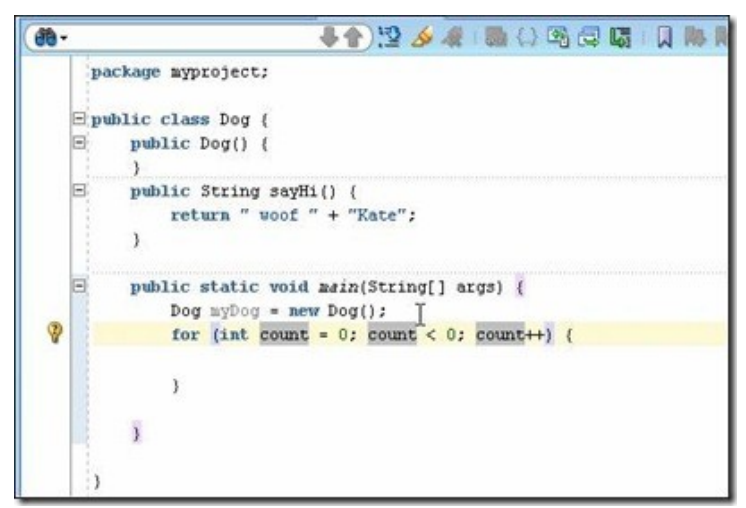

حدد الـ loop لتكون ثلاث مرات .

public static void main(String[] args) {
 Dog myDog = new Dog();
 for (int count = 0; count < 3; count++) {</pre>

-8 أدرج جملة System.out.println

اجعل مؤشر الكتابة -cursor- في الفراغ بين أقواس الـ loop ، ثم اكتب Syste**m. (تأكد من كتابة النقطة بعد الكلمة) ، سوف تظهر قائمة ببعض الأكواد المقترحة .** 

| Dog.ja            | 18                                                                                                    |                                     |
|-------------------|----------------------------------------------------------------------------------------------------|-------------------------------------|
|                   | 📕 🗗 🖇 🔌 🔺 🖏                                                                                                    | G   🛛 🐘 🎠 🖪 🏧                       |
| p.<br>D<br>P<br>T | <pre>ackage myproject;<br/>wblic class Dog {<br/>public Dog() {<br/>}<br/>public String sayHi() {<br/>eturn " woof " + "Kate";<br/>}<br/>public static void main(Str<br/>Dog myDog = new Dog();<br/>for (int count = 0; cou<br/>System.]</pre> | ing[] args) {<br>nt < 3; count++) ; |
|                   | arraycopy(Object,int,Object,int,int)                                                                                                    | void 合                              |
| <b>E</b>          | class W                                                                                                    | Class -                             |
| Sour Eq.          | currentTimeMillis()                                                                                                    | long                                |
|                   | err                                                                                                    | PrintStream                         |
| =9                | exit(int)                                                                                                    | void                                |
| =9                | aco                                                                                                    | void                                |
| =9                | getenv(String)                                                                                                    | String 🗸                            |

اكتب الحرف o ثم اضغط Enter لاختيار الكود المقترح out .

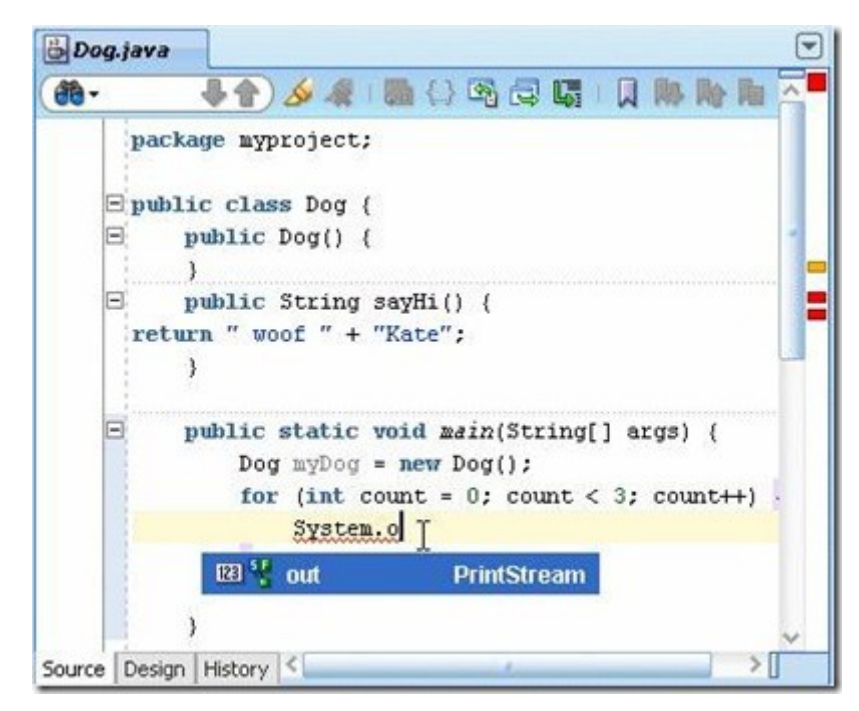

اكتب . (نقطة) ، وعندما تظهر قائمة الأكواد المقترحة اكتب الحرف p ثم اضغط بالماوس ضغطتين على الكود المقترح println .

| 🖁 Dog.java               | ,                                                                                                    |                                         |
|--------------------------|----------------------------------------------------------------------------------------------------|-----------------------------------------|
| ( # ·                    | 🗣 🗗 🖓 🦧 🐘 🖓 🛱                                                                                                    | G   Q M M M M A                         |
| pad<br>= pul<br>=<br>ret | <pre>ckage myproject;<br/>blic class Dog {<br/>public Dog() {<br/>}<br/>public String sayHi() {<br/>turn " woof " + "Kate";<br/>}<br/>public static woid main(Str:<br/>Dog myDog = new Dog();<br/>for (int count = 0; cound strem.out.p)</pre>                                                                   | ing[] args) {<br>nt < 3; count++) .     |
| Source Desi              | <pre>&gt;&gt; print(double) &gt;&gt;&gt; print(char[]) &gt;&gt;&gt; print(String) &gt;&gt;&gt;&gt; print(Object) &gt;&gt;&gt;&gt; printf(String,Object[]) &gt;&gt;&gt;&gt;&gt;&gt;&gt;&gt;&gt;&gt;&gt;&gt;&gt;&gt;&gt;&gt;&gt;&gt;&gt;&gt;&gt;&gt;&gt;&gt;&gt;&gt;&gt;&gt;&gt;&gt;&gt;&gt;&gt;&gt;&gt;&gt;</pre> | void void void void void void void void |

ملحوظة : وسيلة يهلة لكتابة جملة System.out.println() أن تكتب sop ثم تضغط [Enter]+[Enter] . التكنيك السابق كان لتعريفك بخاصية التكملة التلقائية للكود .

9- أضف الكود لاستخدام الـ loop لعرض sayHi message. داخل الأقواس بعد كلمة println أكتب count + myDog.sayHi () . ابدأ بكتابة count + myDog . ثم اختار sayHi method من القائمة .

|     |                                                   | <u>VI</u> /                                                                                                    | ou all rep and . M was a                                                             |   |
|-----|---------------------------------------------------|----------------------------------------------------------------------------------------------------|--------------------------------------------------------------------------------------|---|
| p   | ackage myproject;                                 |                                                                                                    |                                                                                      |   |
| E p | ublic class Dog {<br>public Dog() {<br>}          |                                                                                                    |                                                                                      |   |
| B   | <pre>public String sayl     return " woof }</pre> | Hi() (<br>" + "Kate";                                                                                                    |                                                                                      |   |
|     | public static void                                | d main(String[] args)                                                                                                    | {                                                                                    |   |
|     | Dog myDog = m<br>for (int count<br>System out     | ew Dog();<br>t = 0; count < 3; count<br>t println(count + pyDe                                                                                                    | nt++) {                                                                              |   |
| 3   | Dog myDog = m<br>for (int coun<br>System.out<br>) | err Dog();<br>t = 0; count < 3; count<br>t = 0; count < a; count<br>t = myDerricht = myDerricht<br>t = myDerricht = myDerricht<br>t = myDerricht = myDerricht<br>t = myDerricht = myDerricht<br>t = myDerricht = myDerricht<br>t = myDerricht = myDerricht<br>t = myDerricht = myDerricht = myDerricht<br>t = myDerricht = myDerricht = myDerricht = myDerricht<br>t = myDerricht = myDerricht = myDe | ac++) {<br>bg, };<br>class extends Object-<br int<br>void<br>void                    | ~ |
| )   | Dog myDog = m<br>for (int coun<br>System.our<br>) | <pre>evr Dog(); t = 0; count &lt; 3; count t = 0; formt + my0* t; println(count + my0* f getClass) f getClass) f getClass( f getClass) f getClass( f getClass) f getClass( f getClass( f getClass) f getClass( f getClass( f getC</pre>                         | ac++) (<br>og.);<br>Class extends Object-<br int<br>void<br>void<br>String           | ~ |
| ,   | Dog myDog = m<br>for (int coun<br>System.our<br>) | <pre>evr Dog();<br/>t = 0; count &lt; 3; count<br/>t, println(count + myDet)<br/>c g equals(Object)<br/>g getClass()<br/>c g hashCode()<br/>c g notify()<br/>c g notify()<br/>c g notify()<br/>c g notify()<br/>c g toSting()</pre>                                                                                                    | ac++) (<br>og.);<br>Class extends Object-<br int<br>void<br>Void<br>String<br>String | ^ |

يجب أن يكون السطر كالتالي :

;(()System.out.println(count + myDog.sayHi

10- اضغط بزر الماوس الأيمن في أي مكان فارغ من محرر الكود ثم اختار Reformat **لكي يقوم J**developer **بتهيئة الكود (عملية تنسيق للكود لا أكثر) .** 

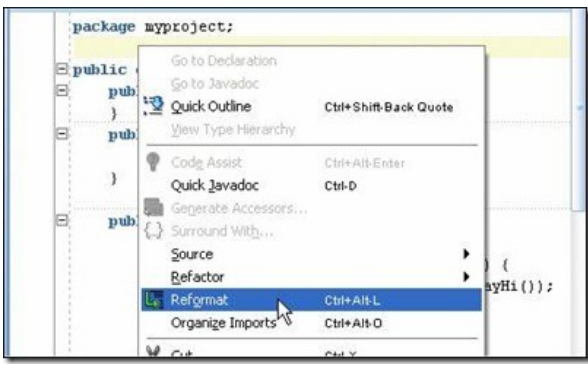

11- يجب أن يكون الكود كالتالي :

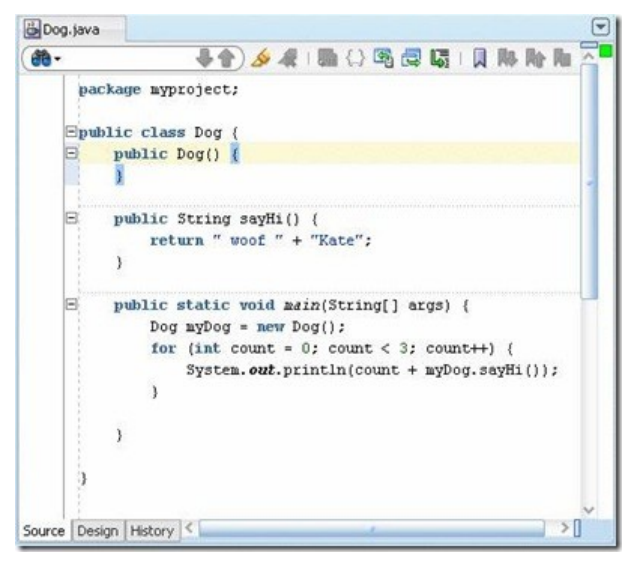

12- قم بتخزين عملك ، اذهب إلى File-->Save All أو Save All button أو الأدوات .

## <u>اكتشاف الأخطاء في برنامج جافا (Debugging)</u>

مكتشف الأخطاء - أو مدقق الأخطاء - المتضمّن في الـ JDeveloper يتيح لك إمكانية اكتشـاف الأخطاء و أنت في محرر الكود . في هذا المقال سـيتم عرض كيفية التحكم في مسـار تنفيذ و تشـغيل برنامج بوضع نقاط التوقف (breakpoints) .

عند تنفيذ برنامج ووجود نقاط توقف (breakpoints) , البرنامج يتوقف , والممدقق يقوم يعرض السطر الذي تم عمل نقطة توقف عنده في محرر الكود . باستطاعتك بعد ذلك استخدام المدقق لعرض حالة البرنامج . 1- أنشـيء نقطة توقف في ملف Dog.java .لكي تفعل ذلك ,اضغط على الهامش (margin) على يسار السطر :

;(("System.out.println(count + myDog.sayHowDoYouDo("Kate

| 👸 Dog.java 🛛 🤇 Help 🛛 🖓 Help 🛛 🖓 MyFirstApp.jws         |   |
|---------------------------------------------------------|---|
| 🐽 - 🕹 🖓 🤌 🖓 🖓 🖓 🖓 🖓 🖓 🖓 🖓                               | - |
| return " woof " + name;                                 |   |
| ,                                                       |   |
| public static void main(String[] args) [                |   |
| <pre>//Cat myCat = new Cat();</pre>                     | - |
| //TODO create a Cat class                               |   |
| Dog myDog = new Dog();                                  |   |
| for (int count = 0; count < 3; count++) {               |   |
| system.on.princin(count + mybog.sayhowboroubo( kate )); |   |
| Source Breakpoint - myproject Dog.java 20               |   |
|                                                         |   |
|                                                         |   |
| public void setName(String name) {                      |   |
| this.name = name;                                       |   |
| }                                                       |   |
|                                                         |   |
| public String getName() {                               |   |
| return name;                                            |   |
| }                                                       |   |
|                                                         |   |
| public vola setAge(int age) {                           |   |
| thus.age = age;                                         | 1 |
| Source Design History                                   |   |

الأيقونة التي تعبر عن نقطة التوقف تجد أنها ظهرت في الهامش ، على يسار السطر الموضح أعلاه .

2- اضغط بزرار الماوس الأيمن في أي مكان فارغ من محرر الكود ثم اختار Debug من القائمة التي تظهر .

|   | String name;                                        |                                                                            |                               |
|---|-----------------------------------------------------|----------------------------------------------------------------------------|-------------------------------|
|   | int age;                                            |                                                                            |                               |
| = | public Dog() {                                      | Go to Declaration<br>Go to Javadoc<br>Quick Outline<br>View Type Hierarchy | Ctrl+Shift-Back Quote         |
|   | public String se<br>return " woo ?<br>}             | Code Assist<br>Quick Javadoc<br>Generate Accessors                         | Ctrl+Alt-Enter<br>Ctrl-D      |
| Ξ | public static vd {.}<br>//Cat myCat<br>//TODO creat | Surround Wit <u>h</u><br>Source<br>Refactor                                | •                             |
|   | Dog myDog =<br>for (int cou<br>System. c            | Ref <u>o</u> rmat<br>Organi <u>z</u> e Imports                             | Ctrl+Alt-L<br>Ctrl+Alt-O      |
|   | ) <b>*</b>                                          | Cu <u>t</u><br>Copy<br>Paste                                               | Ctrl-X<br>Ctrl-C<br>Ctrl-V    |
| - | public void set                                     | Select All                                                                 | Ctrl+Alt-U                    |
|   | <pre>this.name = }</pre>                            | <u>M</u> ake<br>Re <u>b</u> uild                                           | Ctrl+Shift-F9<br>Alt+Shift-F9 |
| - | public String ge<br>return name                     | R <u>u</u> n<br>Debug                                                      | Ctrl-F11                      |

3- يتم تنفيذ البرنامج إلى أن يصل إلى نقطة التوقف . السـهم الأحمر الذي يظهر في الهامش الأيسـر من السـطر يوضح أين توقف تنفيذ البرنامج . ثم تفتح شـاشـة المدقق (debugger) وتعرض تتبع الأخطاء .

| Application Resources     Data Controls   |               |       |          | }                   |                  |                  |      |       |            |     |
|-------------------------------------------|---------------|-------|----------|---------------------|------------------|------------------|------|-------|------------|-----|
| <ul> <li>Recently Opened Files</li> </ul> |               |       | Dog 🕨    | main(String[]) > fo | r(int count = 0; | count < 3; count | t++) |       |            | ~   |
|                                           |               | < < < | Source   | Design History      |                  |                  |      |       |            | > [ |
| Structure Structure                       | ADF Structure | _     | ELog     | @≣Breakpoints       | 🛃 Smart Dat      | a 123 Data       | 12.  | ADE   | <b>≪</b> a | _   |
| Class                                     | Method        |       | Name     |                     | Val              | ue               |      | Туре  | ,          |     |
| 📟 Dog                                     | main          |       | : 🖃 ···ب | 5ystem.out          |                  |                  |      | Print | Stream     |     |
|                                           |               |       | 123 (    | ount                | 0                |                  |      | int   |            |     |
|                                           |               |       | ÷        | nyDog               |                  |                  |      | Dog   |            |     |

4- اضغط على أيقونة Step Over في شـريط الأدوات بالأعلى لكي تنفذ أول عملية من عمليات التكرار بالـ myDog.sayHowDoYouDo() method .

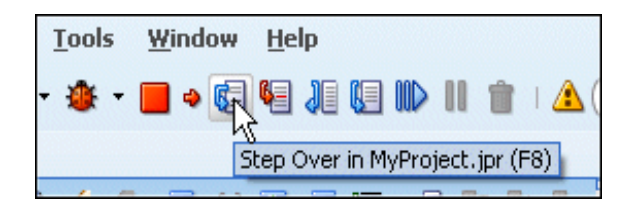

5- اضغط على تبويب Debugging: MyProject.jpr في أسفل شاشة الـ log ثم اضغط على تبويب log في شاشة المدقق .

ملحوظة : شاشـة الـ log تعرض أول رسـال من woof Kate

|         | 771            | UDU create        | a lat class         |           |                 |
|---------|----------------|-------------------|---------------------|-----------|-----------------|
|         | Dog            | myDog = <b>ne</b> | w Dog();            |           |                 |
| 4       | for            | (int count        | = 0; count < 3;     | ; count++ | •) {            |
| 0       |                | System.out        | .println(count 4    | ⊢ myDog.s | ayHowDoYouDc    |
|         | }              |                   |                     |           |                 |
|         |                |                   |                     |           |                 |
|         | }              |                   |                     |           |                 |
| Dog )   | main(String[]) |                   |                     |           |                 |
| Source  | Design History | <                 |                     |           | ) > [           |
| ELqq    | × •=Breakpoin  | its 🔤 🛃 Smai      | t Data 123 Data     |           | ADF 😽 🗕         |
| "D:\Pr  | ogram Files\   | Java∖jdkl.6       | .0_07\bin\javaw.    | .exe" -cl | ient -agentlib: |
| Listen: | ing for tran   | sport dt_so       | cket at address     | : 1755    |                 |
| Debugg  | er connected   | to local p        | rocess.             |           |                 |
| Source  | breakpoint     | occurred at       | line 19 of Dog.     | .java.    |                 |
| 0 woof  | Kate           |                   |                     |           |                 |
|         |                |                   |                     |           |                 |
|         |                |                   |                     |           |                 |
|         |                |                   |                     |           |                 |
|         |                |                   |                     |           |                 |
| ssages  | Extensions     | Feedback          | 🛛 😻 Debugging: MyPr | oject.jpr |                 |

6- لاحظ شـاشـة Smart Data و التي على يمين تبويب Debugging Log . اختار المتغير count ثم اضغط مرتين على عمود Value لعرض شـاشـة Modify Value .

|               | moully val          | ue                    |          |                 |                                |
|---------------|---------------------|-----------------------|----------|-----------------|--------------------------------|
| }             | int count           |                       |          |                 |                                |
| = p           | urrent Value:       |                       |          |                 |                                |
|               | 0                   |                       |          | < >             |                                |
| 0 <b>0</b>    | Interpret N         | ew Value as Object Ad | Idress   | <b>.</b>        | puDo ("Ke                      |
|               | Help                | ОК                    | Ca       | ancel           | >[                             |
| Source Design |                     |                       |          |                 |                                |
| Source Design | e≣Breakpoints       | 🚰 Smart Data 🚽        | 123 Data | 12 Watches      | 🛛 🔯 Tasks                      |
| Source Design | e≣Breakpoints       | Smart Data<br>Value   | 123 Data | Watches         | 📝 Tasks<br>Type                |
| Source Design | @≣Breakpoints<br>ut | Smart Data Value      | 123 Data | ି ଅପ୍ଟି Watches | 🔯 Tasks<br>Type<br>PrintStream |

7- أكتب 2 كقيمة جديدة لذلك المتغير ، ثم اضغط ok .

| 🔷 Modify Value                  | ×      |
|---------------------------------|--------|
| int count                       |        |
| <u>C</u> urrent Value:          |        |
| 0                               | ^      |
|                                 |        |
| 2                               |        |
| Interpret New Value as Object A | ddress |
| Неір ок                         | Cancel |

8- في شريط الأدوات اضغط على زرار Resume لمتابعة عملية تنفيذ البرنامج .

| <u>W</u> indow <u>H</u> elp |                                 |
|-----------------------------|---------------------------------|
| • • 🕸 • 📕 • 🕼 🏭 💹           | 🕂 🛯 💼   🛕 馣 - Search            |
| э                           | Resume in MyProject.jpr (F9) es |

9- المتغير count تمت زيادته وتعدّى القيمة المسموحة له ، لذلك فإن البرنامج سيغلق و المدقق سوف يغلق أيض (disconnects)اً .

| Debu    | gging: MyProje | ct.jpr - Log |                           | _                      |
|---------|----------------|--------------|---------------------------|------------------------|
| "D:\Pro | )gram Files\3  | ava∖jdkl.6   | .0_07\bin\javaw.exe"      | -client -agentlib:     |
| Listeni | ing for trans  | port dt_so   | cket at address: 1753     | 5                      |
| Debugge | er connected   | to local p   | rocess.                   |                        |
| Source  | breakpoint o   | ccurred at   | line 19 of Dog.java.      |                        |
| 0 woof  | Kate           |              |                           |                        |
| Process | s exited.      |              |                           |                        |
| Debugge | er disconnect  | ed from lo   | cal process.              |                        |
|         |                |              |                           |                        |
| ssages  | Extensions     | Feedback     | 🍅 Debugging: MyProject.jp | r < <u>&gt;</u> > () • |

## إدارة الملفات

بيئة التطوير JDeveloper تتيح البحث في الملفات التي تنتمي للتطبيق الذي تعمل فيه أو خلال أكثر من تطبيق ، لكي نختبر تلك الخاصية ، اتبع الخطوات التالية : 1- من شريط القوائم اختار Search | Find Application Files .

| <u>V</u> iew | <u>S</u> ea | irch             | <u>N</u> avigate     | <u>B</u> uild  | <u>R</u> un   | Ref <u>a</u> ctor |
|--------------|-------------|------------------|----------------------|----------------|---------------|-------------------|
| <b>]</b>   • | 66          | <u>F</u> ind.    |                      |                | Ctrl-F        |                   |
| n Naviga     |             | Find I<br>Find I | Next<br>Previous     |                | F3<br>Shift-I | F3                |
| p            |             | <u>R</u> epla    | -<br>ace             |                | Ctrl-R        |                   |
|              | 2           | Code             | Highlight            |                | Ctrl+A        | Alt-H             |
| iject        | -41         | Clear            | All Highlightin      | ng             | Ctrl+A        | ut-K              |
| pplicatio    |             | <u>A</u> uto     | Code Highligi        | ht             |               |                   |
| D mypro      |             | Incre            | mental Find F        | orward         | Ctrl-E        |                   |
| 🖧 Ir         |             | Incre            | mental Find <u>B</u> | <u>ackward</u> | Ctrl+S        | hift-E            |
|              | æ           | Fin <u>d</u> i   | n Files              |                | Ctrl+S        | hift-F            |
|              | <b>m</b>    | Rep <u>l</u> a   | ace in Files         |                |               |                   |
|              |             | Find !           | Usages               |                | Ctrl+A        | ut-U              |
|              | <b>6</b>    | Find g           | Application Fil      | es             | 2             |                   |
|              |             | XPath            | n Search             | ľ              | U             |                   |

2- في تبويب File List استخدم حقل Look in لاختيار ما ستبحث فيه ، اتركه على الاختيار File List .

| 造 Dog. java | 🏶 File List                                        |   | 🍰 IntAnimal. java |
|-------------|----------------------------------------------------|---|-------------------|
| 😑 Look in:  | All Projects                                       | • | Saved Searches: < |
| File Exte   | All Projects<br>MyProject.jpr<br>Multiple Projects | 4 | java              |

3- اختار File Extension واكتب .java لاستدعاء كل الملفات من هذا النوع ، ثم اضغط java

| 👶 Dog. java 🛛 🕷           | File List 🔒              | IntAnimal.java             |                |            |
|---------------------------|--------------------------|----------------------------|----------------|------------|
| 🗆 Look in: 🛛 All Proj     | ects 💌 S                 | Saved Searches: <a>Nev</a> | w Search> 🔻    | <b>5</b>   |
| File Extension  Match All | is one of ▼<br>Match Any | .java                      | Search More    | Actions •  |
| Results: 0 files fou      | nd. Sep 11, 2008         | 11:46 AM                   | Search (Enter) | )<br>🔂 💷 • |
| Status                    | File                     | Project                    | Date N         | Modified   |

4- شاشة النتائج سوف تعرض الملفات ذات النوع الذي بحثت عنه .

| 👸 Dog.java 🛛 🔐            | File List 🔠 IntAnim                | al.java                      |                    |
|---------------------------|------------------------------------|------------------------------|--------------------|
| 😑 Look in: 🛛 All Proje    | ects 🔹 👻 Saved Se                  | arches: </th <th>&gt; -</th> | > -                |
| File Extension  Match All | r is one of ▼ .java<br>) Match Any | Search                       | More Actions 🗸     |
| Results: 2 files fou      | nd. Sep 11, 2008 11:46 Al          | м                            | 🔂 🎞 -              |
| Status                    | File                               | Project                      | Date Modified      |
| 1                         | 🛗 Dog.java                         | 🛅 MyProject.jpr              | Sep 10, 2008 6:02: |
| ()                        | 🔠 IntAnimal.java                   | 🛅 MyProject.jpr              | Sep 10, 2008 6:02: |

ملحوظة : إذا تم الضغط على أحد تلك الملفات سيتم فتحه في محرر الكود .

5- يمكنك بحث معقد عن طريق استخدام تلك العلامة 🕈 .

| File Name 🔻 contains 💌 | Enter any part | of the file nam | e, excluding 橾 🗙   |
|------------------------|----------------|-----------------|--------------------|
| Match All Match Any    |                | Search          | More Actio Add Row |

6- كما يمكنك استعادة التي تم استخدامها حديثاً من مستكشف التطبيقات ، اضغط على Recently Opened -6 Files وسيفتح لك القائمة المنسدلة .

| Application Navigator   |          |        |          |
|-------------------------|----------|--------|----------|
| 🔁 MyFirstApp            |          | -      | - 12     |
| ✓ Projects              | <u>s</u> | 7 • 5= | <b>-</b> |
| 🖃 📲 📴 MyProject         |          |        |          |
| 🖻 📲 Application Sources |          |        |          |
| 🖻 🗐 myproject           |          |        |          |
| Dog.java                |          |        |          |
| i 🛅 IntAnimal.java      |          |        |          |
|                         |          |        |          |
|                         |          |        |          |
| Application Resources   |          |        |          |
| Data Controls           |          |        |          |
| Recently Opened Files   |          |        |          |
| 👶 IntAnimal.java        |          |        |          |
| 🛅 Dog.java              |          |        |          |
| 馣 File List             |          |        |          |
| 遇 String.java           |          |        |          |
| 🔁 MyFirstApp.jws        |          |        |          |

7- لاستدعاء java class اضغط على [Ctrl] + [-] لكي يفتح لك الشاشة التالية .

| Go to Java Class           |                          | X      |
|----------------------------|--------------------------|--------|
| Enter the class or interfa | ace name.                |        |
| Name:                      | Ţ                        | Browse |
| Example: JButt             | on or javax.swing.JButto | חת     |
| Go to: 💿 <u>S</u> ource 🔘  | Java <u>d</u> oc         |        |
| Help                       | ОК                       | Cancel |

8- في حقل الاسم (Name) اكتب Int ، ثم اختار IntAnimal.java من القائمة ثم 8-

|    |   | pub           | ic Dog() {                                                                       |   |
|----|---|---------------|----------------------------------------------------------------------------------|---|
|    |   | Go to Ja      | va Class 📃 🔤                                                                     |   |
| ¢  | ⊡ | Enter the     | class or interface name.                                                         |   |
|    |   | <u>N</u> ame: | IntAnimalBrowse                                                                  |   |
|    |   |               | INTERNAL (org.omg.CORBA)                                                         | 1 |
|    |   | Go to:        | IntAnimal (myproject)                                                            |   |
|    |   | ∐€            | IntArrayData (com.sun.xml.internal.bind.v2.runtime.unmarshaller)                 |   |
|    |   |               | IntArrayWrapper (com.sun.org.apache.xml.internal.utils.res) IntBuffer (java.nio) |   |
| 0. |   |               | IntData (com.sun.xml.internal.bind.v2.runtime.unmarshaller)                      |   |
|    |   |               | IntEditor (sun.beans.editors)                                                    | 1 |

9- لاستدعاء ملف ، اضغط [Alt] + [Ctrl] + [Alt] لكي يفتح لك الشـاشـة التالية ، وفي حقل اسـم الملف (File Name) اكتب D ثم اختار Dog.java من القائمة ثم Enter .

| 10 10 1 119            |                         |             |
|------------------------|-------------------------|-------------|
| Enter File Name:       |                         |             |
| D <mark>og.java</mark> | Ι                       |             |
| 👸 Dog.java ( My        | Project.jpr - myproject | )<br>Cancel |

# <u>ملخّص</u>

إلى هنا يمكننا القول أننا انتهينا من تقديم جولة مبدئية لبيئة التطوير JDeveloper , أنشأنا تطبيق ، مشروع و Java class , ثم استخدمنا الـ class لنكتشف عدداً من الخصائص لبيئة التطوير تلك الخاصة بالجافا و التي شملت قوالب الأكواد Code Templates ، مساعد الكود Code Assist ، إعادة التصنيع Refactoring و عرض تاريخ تعديلات الكود ، في النهاية اسـنطعنا أن ندقق الأخطاء في برنامجنا باسـتخدام المدقق Debugger المتضمن في بيئة التطوير لقد تعلّمنا :

1- إنشاء تطبيق و مشروع جديدين في الـ JDeveloper .

2- إنشاء Java class

3- الاستفادة من الخصائص المساعدة و في الـ Jaava IDE .

4- استخدام مدقق الكود .

5- استدعاء الملفات .

بعد الانتهاء من ذلك كله أرجو من الله العليّ القدير أن يأجرني على هذا العمل و ينفع به الكثير من أمتنا .